# STEP I:

In the *App Store* for Apple devices, or *Google Play* for Android devices, search Passport Canada and proceed to download the app.

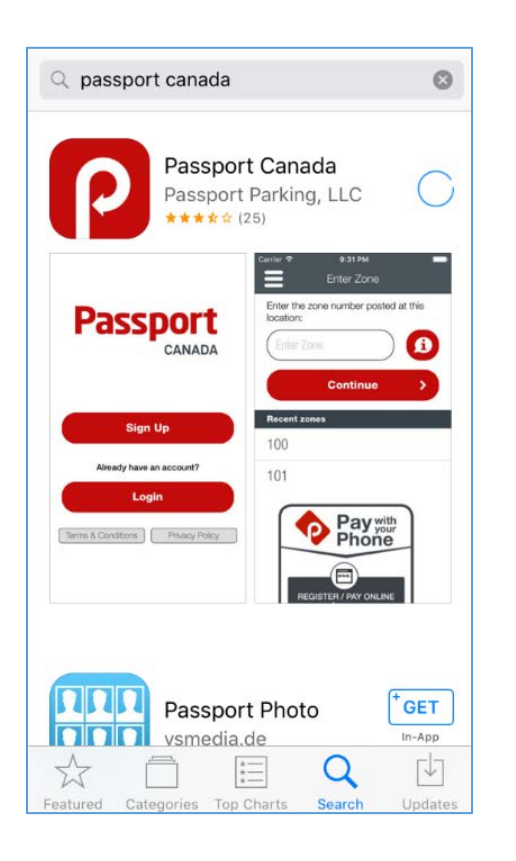

# STEP 2:

Open the app once the download has completed. A pop-up box will appear on your device's screen. By selecting "Allow", you are permitting the app to send your phone pop-up notifications for when your parking time is nearing expiration or has expired.

# <section-header><section-header><section-header><section-header><section-header><section-header><text><text><text><text><text>

# STEP 3:

Once you have selected *Allow*, select the *Sign-Up* button. A *Terms & Conditions* pop-up box will appear on your device's screen. Read the *Terms & Conditions* of the Passport Canada app carefully; press *Accept* if you agree and continue to the next step. If you do not agree, press *Decline* and exit the app.

|   | Terms & Conditions                                                                                                    |                                                |  |
|---|----------------------------------------------------------------------------------------------------|------------------------------------------------|--|
| l | You must accep<br>conditions bet<br>applic                                                                                                    | ot the terms and<br>fore using this<br>cation. |  |
|   | My personal information collected<br>by PassportParking, Inc.<br>("Passport") in connection with<br>Passport's mobile payment<br>parking application will be stored<br>and accessed by Passport solely<br>in Canada, provided that if I call<br>Passport's customer service<br>centre my personal information<br>may be temporarily accessed by<br>Passport's customer service<br>representatives located in the<br>United States for the purpose of<br>providing me with customer<br>services. "Personal information"<br>may include, without limitation,<br>first and last name, email address,<br>mobile phone number province of |                                                |  |
|   | and account PIN.                                                                                                    |                                                |  |
|   | Decline                                                                                                    | Accept                                         |  |

### STEP 4:

Once you have selected *Accept* for the *Terms & Conditions*, the app will proceed to *Login Selection*. Choose your preference for how you wish to login to your account from the three options -1) Phone, 2) E-mail, and 3) Facebook.

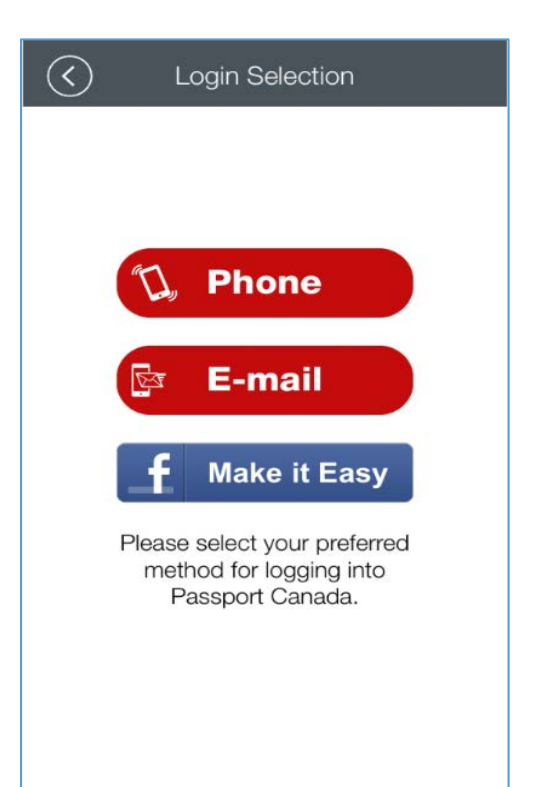

# STEP 5:

Option 1: Phone

Selection of this option will deliver you to the *Mobile Verification* section.

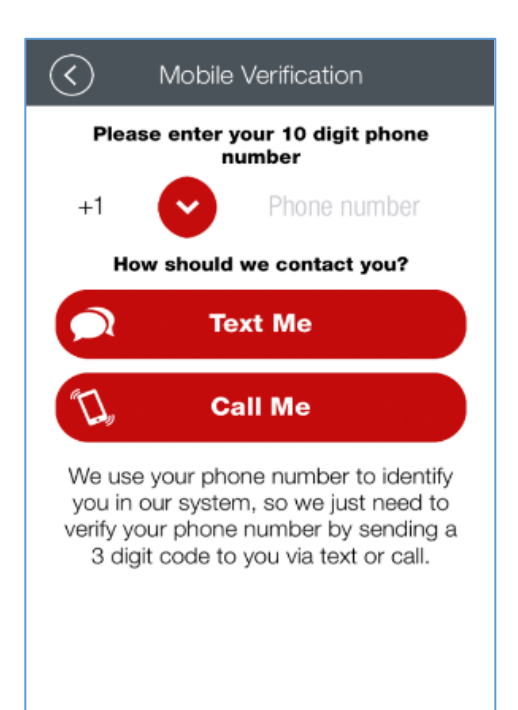

# To receive your three digit mobile *Verification Code*, enter the mobile phone's area code and phone number in the space that says *Phone Number*. You are given two options to receive the code: 1) text message, or 2) automated call to your mobile phone.

# Option 2: Email

Selection of this option will direct you to the *Email Verification* section.

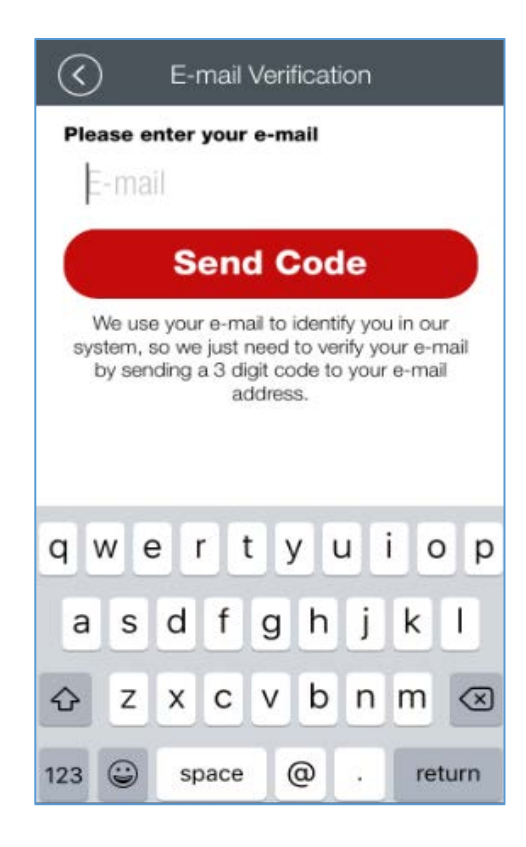

To receive your three digit *Verification Code*, enter your email address in the space that says *Email* and then click the *Send Code* button. An email with the *Verification Code* will be sent to your email account. Be sure to check your Junk Mail folder if an email does not appear in your inbox.

# STEP 6:

### Option 1: Phone

Once you received your three digit *Verification Code* via text message or automated phone call, enter the code into the space labeled *3 Digit Code*. Click the *Verify* button.

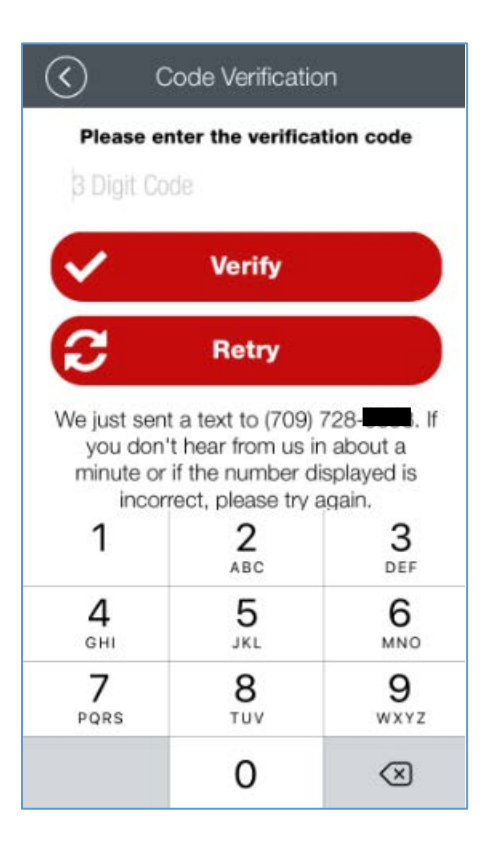

# Option 2: Email

Once you've received your three digit *Verification Code* via email, enter the code in the space labeled *3 Digit Code*. Click the *Verify* button.

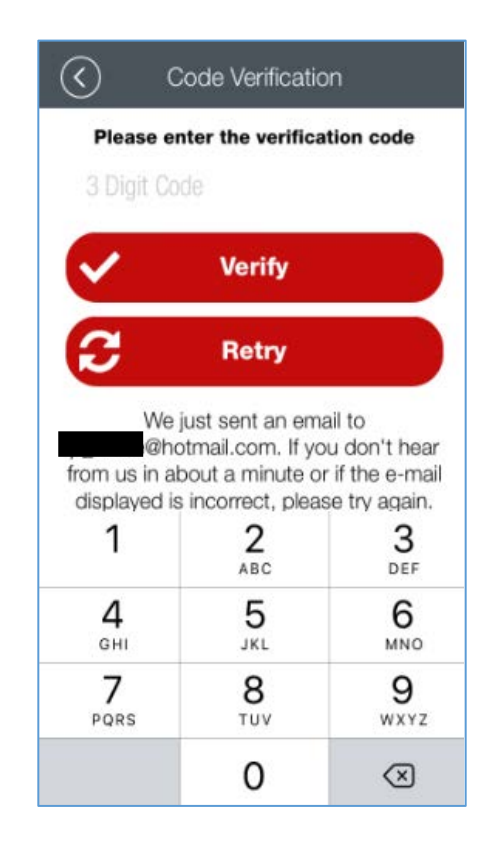

A pop-up box when completing either option will appear when the verification is successful.

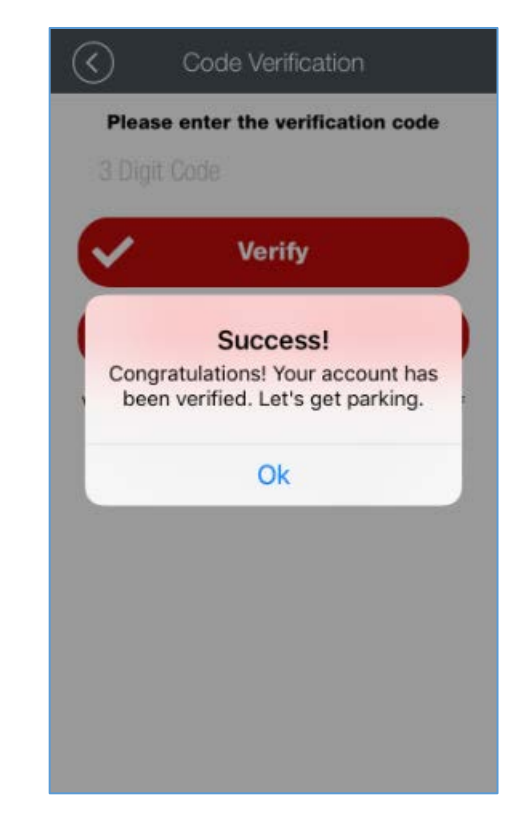

### STEP 7:

The app will route you to the next page where you will be required to create your own 4 digit Personal Identification Number (PIN). Enter your PIN into the space that says *4 digit PIN*. If displayed, swipe the button to the right that says *Keep me signed in* if you wish to automatically log into your account each time you click the app icon. Click the *Sign-In* button. If you choose not to swipe the *Keep Me Signed-In* button, be sure to **remember your PIN as you will require it for access to your account**.

### STEP 8:

You are now ready to park! Once you have signedin, the app will direct you to enter the zone number for the area you wish to park. All meters and Pay & Display machines in St. John's Campus (main campus only) have a Passport Canada sticker with the applicable zone number located at the base of the meters/machines. Enter the zone number displayed in the space that says *Enter Zone* and click the *Continue* button.

# STEP 9:

Once you've entered the zone number, you will be routed to the *Select Vehicle* page. This page with provide you information on the zone location, and parking rate per hour. This page will require you to enter your vehicle information to proceed. Click the *Add Vehicle* button.

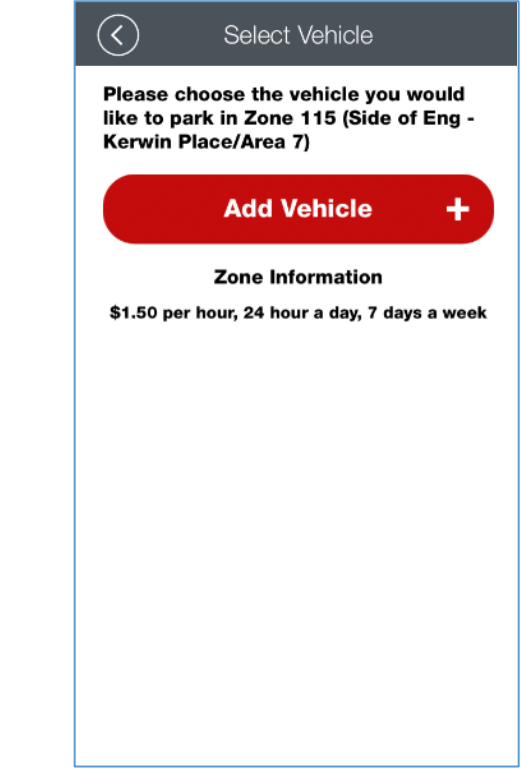

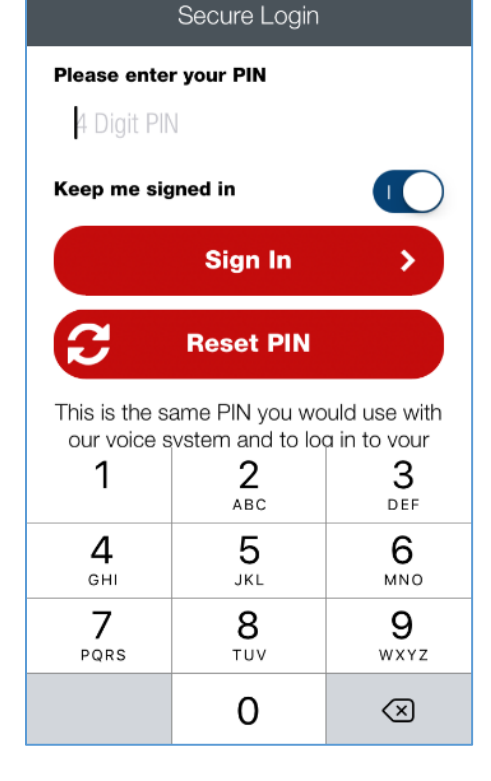

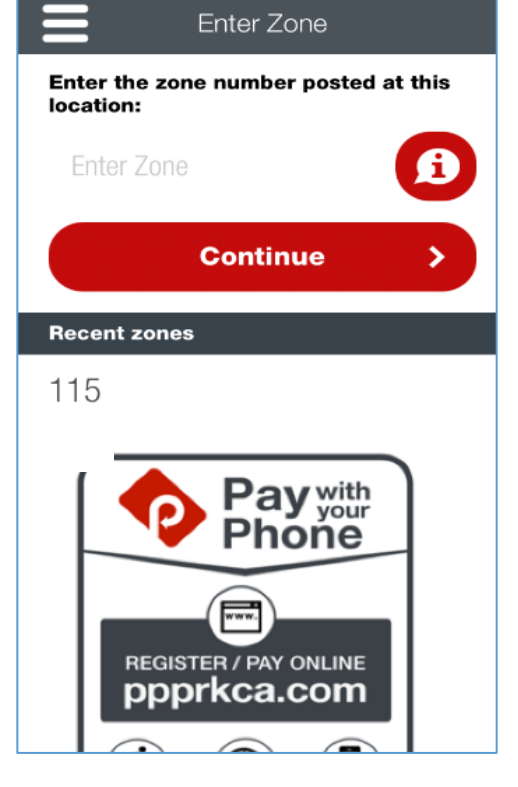

# **STEP 10:**

The app will route you to the *Add Vehicle* page. You may enter as many vehicles with this app as you wish. In the applicable spaces, enter your *Licence Plate Number* (LPN), select *NL* from the *State* drop-down box, and enter a *Vehicle Friendly Name* (recommendation: enter vehicle colour, make and model; e.g. Black Honda Civic). Once complete, click *Save & Continue*.

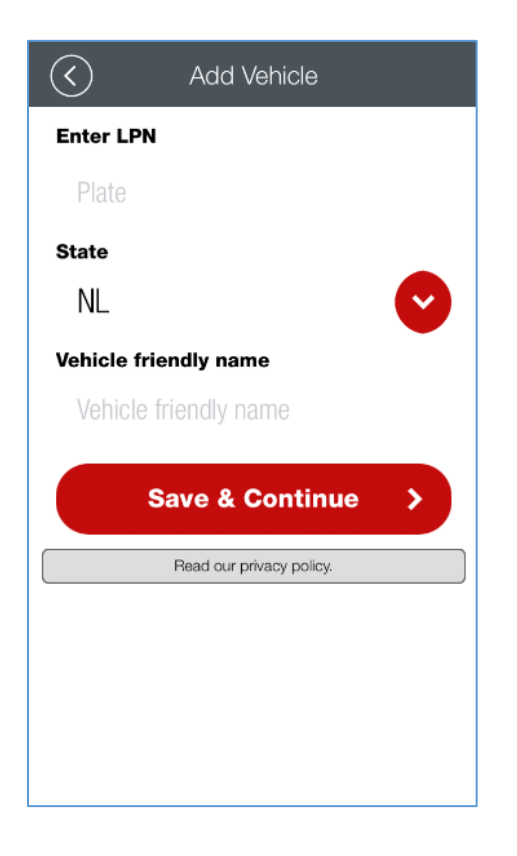

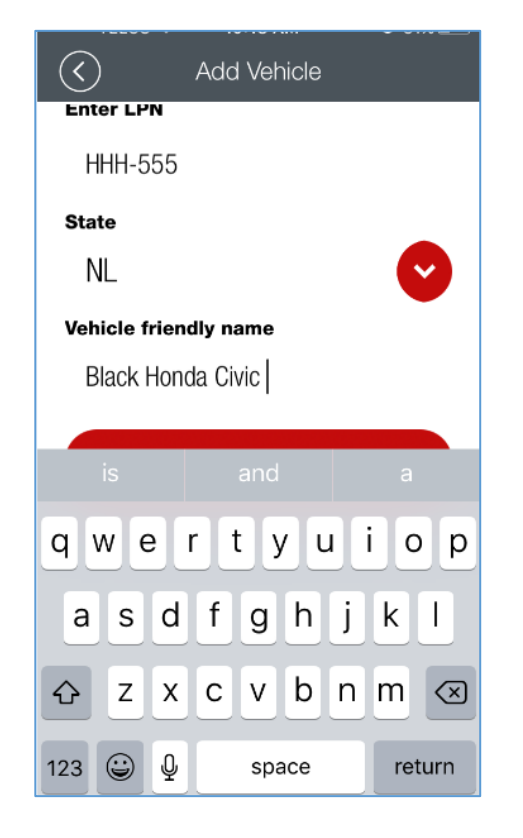

# STEP 11:

Once you've added your vehicle to the app, you will be asked to select the length of stay in your selected meter or Pay & Display parking space. You are given two (2) options – 1) Park for 24 Hours for \$36.20, or 2) Choose Stay. If you select option 1, please skip to Step 13.

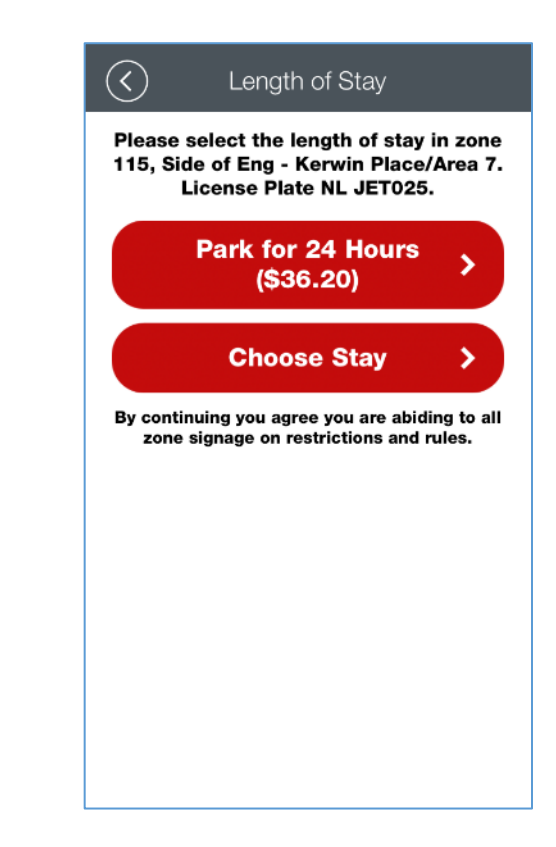

# STEP 12:

Selecting the *Choose Stay* option will direct you to the *Duration* page. Users will be required to select a minimum stay of one hour.

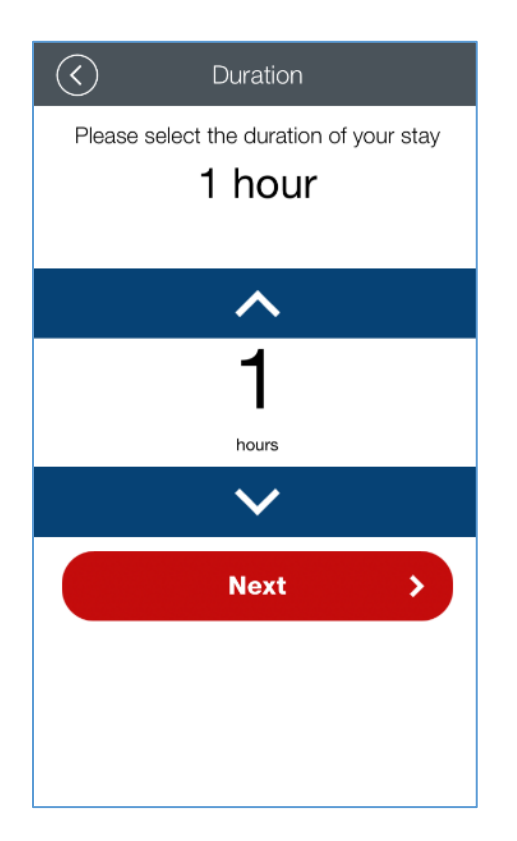

### STEP 13:

Once you've selected your length of stay, you will be directed to the *Payment Methods* page. Currently Memorial University allows payment by 1) Wallet or by 2) Credit Card. The Debit Card option is currently not valid for Canadian users.

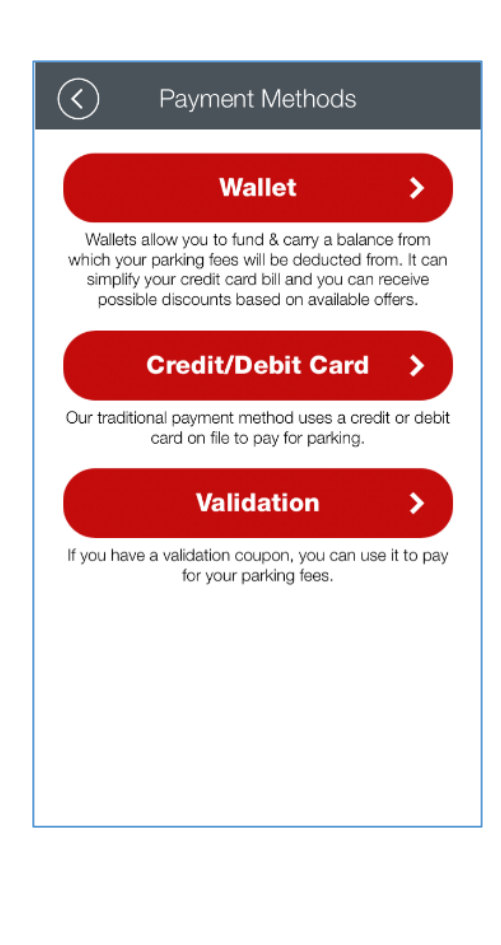

# Option 1 – Wallet

The Wallet option serves as a tool of convenience where users can fund and carry a balance from which their parking fees will be deducted. To get started, a minimum of \$20.00 must be purchased. Users have the option of placing money on their Wallet via credit card directly through the app, or via cash or debit card by visiting the Parking Office located on the 1<sup>st</sup> Floor of the Facilities Management Building. To place a balance in your Wallet via credit card, click *Buy Offer*.

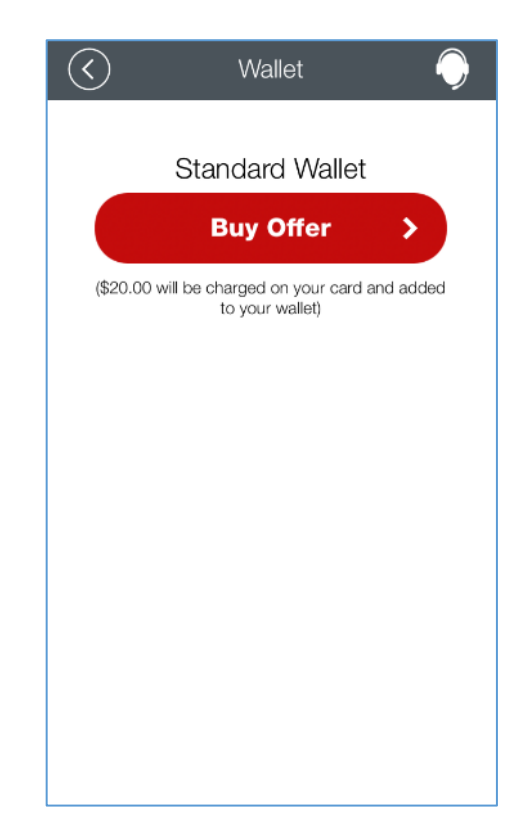

# Option 1 – Wallet (cont.)

Next, select enter your credit card information in the required fields and click *Save & Continue*. Once you have entered your credit card information, the app will save this information for future parking payments.

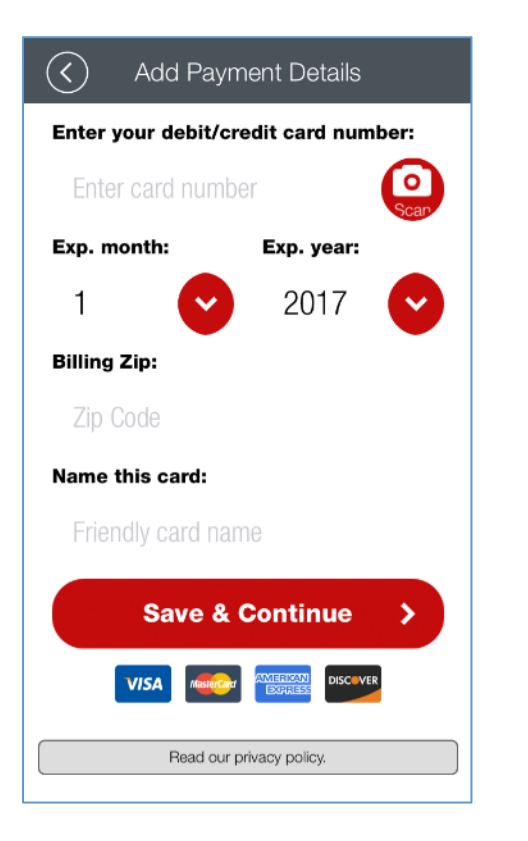

# Option 1 – Wallet (cont.)

A confirmation pop-up box will appear to add a minimum of \$20.00 to your Wallet. If this is correct, push the *Yes* button to proceed or click *No* to cancel.

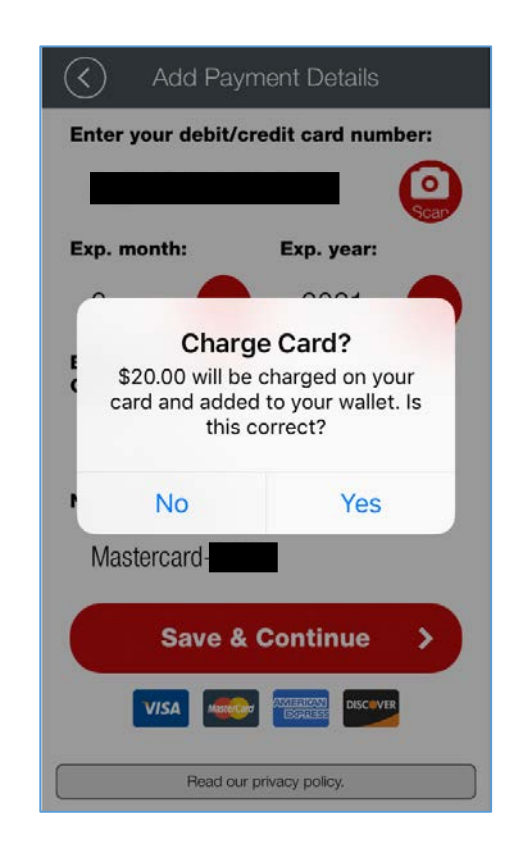

# Option 1 – Wallet (cont.)

If you pushed the *Yes* button to proceed, another pop-up box will appear to confirm payment of parking to your Wallet balance. If the information outlined in the confirmation is correct, you may push the *Yes* button to begin your parking session. If the information is not correct, you may click *No* and start the process over again.

| $\langle \rangle$        | Add Paym                                                                                                    | ent Details         |  |  |
|--------------------------|----------------------------------------------------------------------------------------------------|---------------------|--|--|
| Enter y                  | Enter your debit/credit card number:                                                                                                    |                     |  |  |
| E<br>Lo<br>E<br>S<br>Pa  | Please Confirm<br>Is the following correct?<br>Zone: 115<br>Location: Side of Eng - Kerwin<br>Place/Area 7<br>License Plate: NL<br>Start: Thu, Aug 17, 01:11 PM<br>End: Thu, Aug 17, 02:11 PM<br>Parking Fee: \$1.50<br>Convenience Fee: \$0.20<br>Total Fee: \$1.70<br>Payment Info: Standard Wallet |                     |  |  |
|                          | No                                                                                                    | Yes                 |  |  |
|                          | VISA                                                                                                    | AMIELIAN<br>BORRESS |  |  |
| Read our privacy policy. |                                                                                                    |                     |  |  |

### Option 2: MasterCard or VISA

Users may wish to pay for parking directly with their MasterCard or VISA credit cards. On the *Payment Methods* page (Step 13), push the *Credit/Debit Card* button. The following screen will appear. Push Add *Card* and you will be directed to Add Payment *Details* page to add your credit card information in the required fields for payment. Once the information has been added, push the *Save & Continue* button.

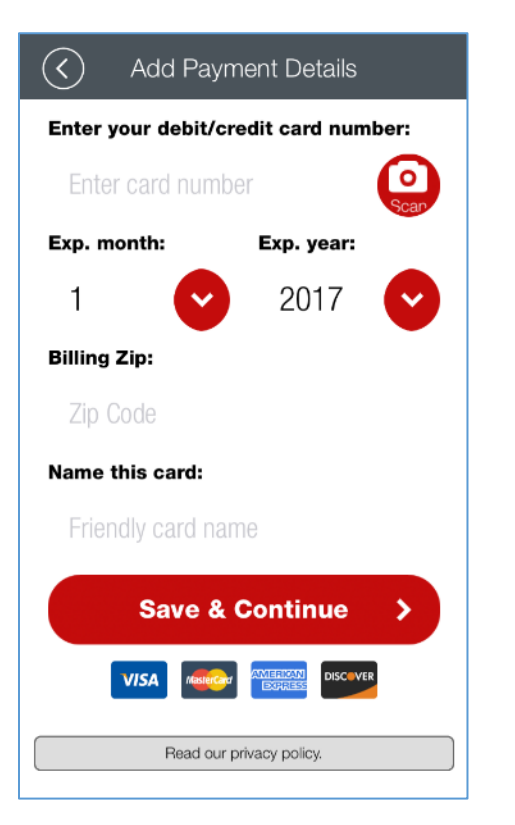

### Option 2: MasterCard or VISA

A confirmation pop-up box will appear to confirm payment of parking to your credit card. If the information outlined in the confirmation is correct, you may push the *Yes* button to begin your parking session. If the information is not correct, you may click *No* and start the process over again.

### **STEP 14:**

Once you have pushed *Yes*, your parking session will begin and you will be redirected to your parking session screen. When your session is close to expiring, you will receive a *Push Notification* on your phone notifying you that your session is about to expire. This serves as a reminder to extend your parking session, if required.

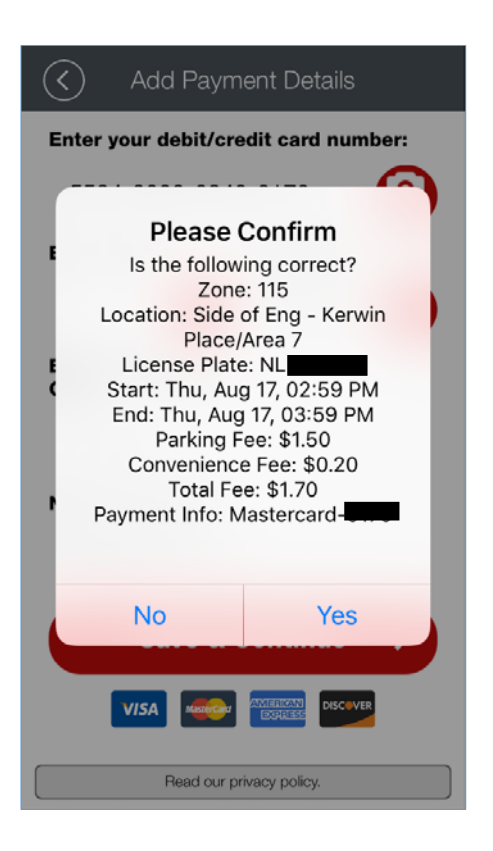

| ≡                                                                            | Active Session               |  |  |  |
|------------------------------------------------------------------------------|------------------------------|--|--|--|
| <b>OO</b><br>hours                                                           | : 57 : 12<br>minutes seconds |  |  |  |
| Parked in St. John's, NL<br>(Side of Eng - Kerwin Place/Area 7,<br>Zone 115) |                              |  |  |  |
| Transaction N                                                                | umber:                       |  |  |  |
| License Plate                                                                | NL                           |  |  |  |
| Zone:                                                                        | Side of Eng - Kerwin Place/  |  |  |  |
| Start:                                                                       | Thu, Aug 17, 02:59 PM        |  |  |  |
| End:                                                                         | Thu, Aug 17, 03:59 PM        |  |  |  |
| Parking Fee:                                                                 | \$1.50                       |  |  |  |
| Convenience                                                                  | Fee: \$0.20                  |  |  |  |
| Total Fee:                                                                   | \$1.70                       |  |  |  |
| Payment Info                                                                 | Mastercard-                  |  |  |  |
|                                                                              |                              |  |  |  |
| Session Options                                                              |                              |  |  |  |
|                                                                              |                              |  |  |  |